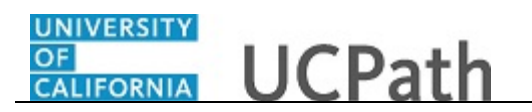

Use this task to update the name you want to use in UCPath.

**Note:** Currently the name appears only in the UCPath dashboard.

## **Dashboard Navigation:**

Personal Information > **Personal Information Summary** *or* **Menu Navigation:** Employee Actions > Personal Information > **Personal Information Summary** 

**Note:** This example uses sample images as seen on a computer. Sample images appear differently on a tablet or smartphone, but the steps remain the same.

| Jose Perez                                                                                                    | UCPath                                                                                                    | Search | Q 😡 Bookmark 😝 Log out 🔷 |
|----------------------------------------------------------------------------------------------------|----------------------------------------------------------------------------------------------------|--------|--------------------------|
| Primary Title:<br>DIRECTOR<br>Employee ID:<br>10004721                                                                                                    |                                                                                                    |        | Ask UCPath Center        |
| Box     < t     < Personal Informat       Pee     Per     Personal Informat       Wo     Lea     Patent Acknowled       Boc     Incc     Disability Status       Em     Ret     Veteran Status       For     Sec     My Current Profile | SECURITY QUESTION Prese confirm your identity by answering the following security question. What city would your most like to live in? |        |                          |
| Qui<br>Hel<br>2 Edit profile<br>2 Log out                                                                                                    |                                                                                                    |        | Help                     |

| Step | Action                                                                                                    |  |
|------|----------------------------------------------------------------------------------------------------|--|
| 1.   | To prevent unauthorized changes, UCPath Online prompts you to verify your identity by answering one of your security questions. |  |
|      | If you have not set up your security questions and answers, UCPath Online redirects you to the page where you can set them up.  |  |
| 2.   | UCPath randomly selects one of your security questions.                                                                         |  |
|      | Click in the <b>Answer</b> field.                                                                                               |  |
| 3.   | Enter the desired information into the <b>Answer</b> field.                                                                     |  |
|      | This field is not case-sensitive.                                                                                               |  |
|      | For this example, enter London.                                                                                                 |  |

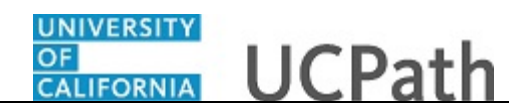

| Jose Perez                                        |                                                                              | Search | Q 😡 Bookmark 😝 Log out 🔨 |
|---------------------------------------------------|------------------------------------------------------------------------------|--------|--------------------------|
| Primary Title:<br>DIRECTOR                        |                                                                              |        |                          |
| Employee ID:<br>10004721                          |                                                                              |        | Ask UCPath Center        |
| Service Date:<br>07/01/2013                       |                                                                              |        |                          |
| Das 🐇 E < Personal Informat                       | SECONTI QUESTION                                                             |        |                          |
| Peo Per: Personal Informati                       | riease continini your ruencity by answering the rollowing security question. |        |                          |
| Wo Lea Patent Acknowled                           | What city would you most like to live in?                                    |        |                          |
| Boc Inco Disability Status                        | •••••                                                                        |        |                          |
| Emj Ret Veteran Status                            |                                                                              |        |                          |
| Fori Sec My Current Profile                       | SUBMIT                                                                       |        |                          |
| Qui                                               |                                                                              |        |                          |
| Hel                                               |                                                                              |        |                          |
|                                                   |                                                                              |        |                          |
|                                                   |                                                                              |        |                          |
| <ul> <li>Edit profile</li> <li>Log out</li> </ul> |                                                                              |        | Help                     |
|                                                   |                                                                              |        | ®,100% 👻                 |

| Action                                                                                                    |  |  |
|----------------------------------------------------------------------------------------------------|--|--|
| Your answer appears as a series of dots.                                                                                                    |  |  |
| If you answer incorrectly three times, UCPath prompts you to reset your security questions by verifying your date of birth and the last four digits of your Social Security number. |  |  |
| Click the <b>Submit</b> button.                                                                                                    |  |  |
| SUBMIT                                                                                                    |  |  |
|                                                                                                    |  |  |

| Jose Perez                                                                                                    |                                         | Search | Q 😡 Bookmark 😝 Log out 🔨 |
|----------------------------------------------------------------------------------------------------|-----------------------------------------|--------|--------------------------|
| Primary Title:<br>DIRECTOR<br>Employee ID:<br>10004721                                                                                        |                                         |        | Ask UCPath Center        |
| Service Date:<br>07/01/2013<br>Das <                                                                                                    | PERSONAL INFORMATION SUMMARY Jose Perez |        |                          |
| Wo         Lea         Patent Acknowled           Boc         Incc         Disability Status           Emi         Ret         Veteran Status | Legal Name/Name                         |        |                          |
| For Sec My Current Profile Qui Hel                                                                                                    | Social Security Number                  |        | 0                        |
|                                                                                                    | Date of Birth<br>Home/Mailing Addresses |        | ©                        |
| Edit profile     Log out avascript:void(0);                                                                                                   |                                         |        | €,100% -                 |

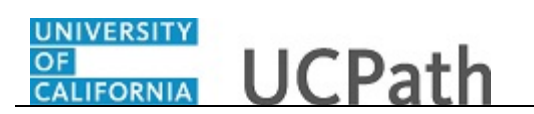

| Step | Action                                                  |
|------|---------------------------------------------------------|
| б.   | The <b>Personal Information Summary</b> page appears.   |
|      | Click the <b>Expand section Legal Name/Name</b> button. |

| Jose Perez                  | UCPath                           | Search | 🔍 😡 Bookmark 😝 Log out ^               |
|-----------------------------|----------------------------------|--------|----------------------------------------|
| Primary Title:<br>DIRECTOR  |                                  |        |                                        |
| Employee ID:<br>10004721    |                                  |        | Ask UCPath Center                      |
| Service Date:<br>07/01/2013 | PERSONAL INFORMATION SUMMARY     |        |                                        |
| Peo Per: Personal Informati | Jose Perez                       |        |                                        |
| Wo Lea Patent Acknowled     |                                  |        | COLLAPSE ALL                           |
| Boc Inco Disability Status  | Legal Name/Name                  |        | ۵                                      |
| Emj Ret Veteran Status      |                                  |        |                                        |
| Fori Sec My Current Profile | Jose Perez<br>Current 06/05/2018 |        | (Legal Name/Name) >                    |
| Hel                         |                                  |        |                                        |
|                             | Social Security Number           |        | 0                                      |
| 🤌 Edit profile              |                                  |        | Help                                   |
| 🕞 Log out                   | Date of Birth                    |        | ~~~~~~~~~~~~~~~~~~~~~~~~~~~~~~~~~~~~~~ |

| Step | Action                                                                |  |  |
|------|-----------------------------------------------------------------------|--|--|
| 7.   | UCPath displays both your Legal Name and Name values in this section. |  |  |
| 8.   | Click the Legal Name/Name button.                                     |  |  |
| 9.   | Click the Edit Legal Name/Name button.<br>Edit Legal Name/Name        |  |  |

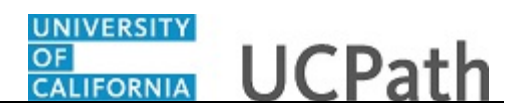

| OI<br>CALIFORNIA | CPath                                                                                                    | Search Q                                      | 😡 Bookmark 😝 Log out            |
|------------------|----------------------------------------------------------------------------------------------------|-----------------------------------------------|---------------------------------|
|                  |                                                                                                    |                                               | Ask UCPath Center               |
|                  |                                                                                                    |                                               |                                 |
|                  | Legal Name and Name changes cannot be updated at the same time. Name changes will be updated immediately but Legal<br>other names can be updated. | name changes will need to be approved and pro | cessed in the system before any |
| manapares        | Legal Name                                                                                                    |                                               | Allowable Special Characters    |
|                  | Legal Name Prefix                                                                                                    |                                               |                                 |
|                  | Select an Option                                                                                                    |                                               | ~                               |
|                  | Legal First Name *                                                                                                    |                                               |                                 |
|                  | Jose                                                                                                    |                                               |                                 |
|                  | Legal Middle Name                                                                                                    |                                               |                                 |
|                  | Legal Last Name *                                                                                                    |                                               |                                 |
|                  | Perez                                                                                                    |                                               |                                 |
|                  | Legal Name Suffix                                                                                                    |                                               |                                 |
|                  | Select an Option                                                                                                    |                                               | ~                               |
|                  | Name                                                                                                    |                                               |                                 |
|                  | First Name                                                                                                    |                                               |                                 |
|                  | Jose                                                                                                    |                                               |                                 |

| Step | Action                                                                                                    |  |
|------|----------------------------------------------------------------------------------------------------|--|
| 10.  | The Edit Legal Name/Name page appears.                                                                                                    |  |
|      | Legal Name values display first, followed by Name values.                                                                                                    |  |
|      | <b>Legal Name</b> is the name that identifies a person for legal or certain official purposes. In UCPath, these are always labeled as "Legal Name" and never as "Name". Its presentation and use are restricted to protect confidentiality.                                                                                                    |  |
|      | Use the Update My Legal Name task to update your Legal Name.                                                                                                    |  |
|      | <b>Name</b> is a self-chosen or personal and/or preferred professional name used instead<br>of a <b>Legal Name</b> . This name is used for university business and education<br>whenever possible. It is the standard UCPath name field used and presented on<br>pages and reports throughout the system. These are always labeled as "Name" and<br>never as "Legal Name". <b>Name</b> fields are initially populated from Legal Name<br>fields. |  |
|      | Use this task to update your Name.                                                                                                    |  |

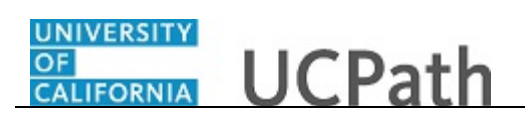

| OF<br>CALIFORNIA | UCPath                                                                                                    | Search                             | Q 😡 Bookmark 😥 Log out                             |
|------------------|----------------------------------------------------------------------------------------------------|------------------------------------|----------------------------------------------------|
|                  |                                                                                                    |                                    |                                                    |
|                  |                                                                                                    |                                    | Ask UCPath Center                                  |
|                  | EDIT LEGAL NAME/NAME                                                                                                    |                                    |                                                    |
|                  | Legal Name and Name changes cannot be updated at the same time. Name changes will be updated immediately be<br>other names can be updated. | ut Legal name changes will need to | be approved and processed in the system before any |
|                  | Legal Name                                                                                                    |                                    | Allowable Special Characters                       |
|                  | Legal Name Prefix                                                                                                    |                                    |                                                    |
|                  | Select an Option                                                                                                    |                                    | ~                                                  |
|                  | Legal First Name *                                                                                                    |                                    |                                                    |
|                  | Jose                                                                                                    |                                    |                                                    |
|                  | Legal Middle Name                                                                                                    |                                    |                                                    |
|                  | Legal Last Name *                                                                                                    |                                    |                                                    |
|                  | Perez                                                                                                    |                                    |                                                    |
|                  | Legal Name Suffix                                                                                                    |                                    |                                                    |
|                  | Select an Option                                                                                                    |                                    | ~                                                  |
|                  | Name                                                                                                    |                                    |                                                    |
|                  | First Name                                                                                                    |                                    |                                                    |
|                  | Jose                                                                                                    |                                    |                                                    |

| Step | Action                                                                                                    |  |
|------|----------------------------------------------------------------------------------------------------|--|
| 11.  | Legal Name values display first, followed by Name values.                                                                                                    |  |
|      | <b>Name</b> values can be changed at any time and as often as desired, provided <b>Legal Name</b> changes are not in process. Changes are automatic, with no delay times. |  |
|      | <b>Legal Name</b> value changes require approval before being applied. During the approval process, <b>Name</b> value fields are locked down and cannot be changed.       |  |
| 12.  | Click the scroll button.                                                                                                    |  |

| OF<br>CALIFORNIA | CPath                                                                                                    |                                                                                                    | Search Q                                                                                                    | 😡 Bookmark 😝 Log out                                              | ^ |
|------------------|----------------------------------------------------------------------------------------------------|----------------------------------------------------------------------------------------------------|----------------------------------------------------------------------------------------------------|-------------------------------------------------------------------|---|
|                  | Name                                                                                                    |                                                                                                    |                                                                                                    |                                                                   |   |
|                  | First Name                                                                                                    |                                                                                                    |                                                                                                    |                                                                   |   |
|                  | Jose                                                                                                    |                                                                                                    |                                                                                                    |                                                                   |   |
| aryanan ara c    | Your 'First Name' is a name you go by that is different than your legal First n<br>with you, except when it's required for us to use your legal name. As a new e         | ame (for example, a middle name that you go by or a name that al<br>employee this field will show your legal first name unless you ente  | igns with your gender identity). If you enter Name here, w<br>r a first name here or provided one during the application | e'll use it in most of our communications<br>or hire process.     |   |
|                  | Middle Name                                                                                                    |                                                                                                    |                                                                                                    |                                                                   |   |
|                  | Your 'Middle Name' is a name you go by that is different than your legal Mid<br>communications with you. except when it's required for us to use your legal<br>Last Name | die name (for example, a nickname that you go by or a name that<br>name. As a new employee this field will show your legal first nam     | aligns with your gender identity). If you enter Name here<br>e unless you enter a first name here or provided one durin  | we'll use it in most of our<br>g the application or hire process. |   |
|                  | Perez                                                                                                    |                                                                                                    |                                                                                                    |                                                                   |   |
|                  | Your 'Last Name' is a name you go by that is different than your legal Last na<br>with you, except when it's required for us to use your legal name. As a new e          | ime (for example, a middle name that you go by or a name that ali<br>imployee this field will show your legal first name unless you ente | gns with your gender identity). If you enter Name here, we<br>r a first name here or provided one during the application | e'll use it in most of our communications<br>or hire process.     |   |
|                  | Preview Refresh Name                                                                                                    |                                                                                                    |                                                                                                    |                                                                   |   |
|                  | Name                                                                                                    | Legal Name                                                                                                    | PS Format - Legal Name                                                                                                   |                                                                   |   |
|                  | Jose Perez                                                                                                    | Jose Perez                                                                                                    | Perez, Jose                                                                                                    |                                                                   |   |
|                  |                                                                                                    |                                                                                                    |                                                                                                    |                                                                   |   |
|                  | ОК                                                                                                    |                                                                                                    | Cancel                                                                                                    |                                                                   |   |
|                  |                                                                                                    |                                                                                                    |                                                                                                    |                                                                   |   |
|                  |                                                                                                    |                                                                                                    |                                                                                                    |                                                                   | ~ |

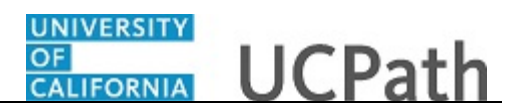

| Step | Action                                                                                                    |
|------|----------------------------------------------------------------------------------------------------|
| 13.  | Before changing any values, carefully read the instructions under each value.                                                                                             |
|      | <b>Name</b> values can be changed at any time and as often as desired, provided <b>Legal Name</b> changes are not in process. Changes are automatic, with no delay times. |
|      | <b>Legal Name</b> value changes require approval before being applied. During the approval process, <b>Name</b> value fields are locked down and cannot be changed.       |
| 14.  | Click in the First Name field.                                                                                                    |
| 15.  | Enter the desired information into the First Name field.                                                                                                    |
|      | For this example, enter <b>Joe</b> .                                                                                                    |

| JCPath                                                                                                    |                                                                                                    | Search Q                                                                                                    | 🔲 😡 Bookmark 🕑 Lo                                     |  |  |  |
|----------------------------------------------------------------------------------------------------|----------------------------------------------------------------------------------------------------|----------------------------------------------------------------------------------------------------|-------------------------------------------------------|--|--|--|
| Name                                                                                                    |                                                                                                    |                                                                                                    |                                                       |  |  |  |
| First Name                                                                                                    |                                                                                                    |                                                                                                    |                                                       |  |  |  |
| Joe                                                                                                    |                                                                                                    |                                                                                                    |                                                       |  |  |  |
| Your 'First Name' is a name you go by that is different<br>with you, except when it's required for us to use your                                                                                                    | than your legal First name (for example, a middle name that you go by or a name that a<br>egal name. As a new employee this field will show your legal first name unless you ente                                                                                                    | ligns with your gender identity). If you enter Name here, v<br>er a first name here or provided one during the application                                                                                                    | re'll use it in most of our commu<br>or hire process. |  |  |  |
| Middle Name                                                                                                    |                                                                                                    |                                                                                                    |                                                       |  |  |  |
| Your 'Middle Name' is a name you go by that is differe                                                                                                    | nt than your legal Middle name (for example, a nickname that you go by or a name that                                                                                                    | aligns with your gender identity). If you enter Name here                                                                                                    | we'll use it in most of our                           |  |  |  |
| communications with you, except when it's required for<br>Last Name                                                                                                    | r us to use your legal name. As a new employee this field will show your legal first nam                                                                                                    | e unless you enter a first name here or provided one durin                                                                                                    | g the application of thre proces:                     |  |  |  |
| communications with you. except when it's required fi Last Name Perez                                                                                                    | r us to use your legal name. As a new employee this field will show your legal first nam                                                                                                    | e unless you enter a first name here or provided one durin                                                                                                    | g the application of nine process                     |  |  |  |
| communications with you: except when it's required if East Name Pere Your Task Name's is some you go by that is different with you, except when it's required for us to use your Preview Refresh Name                                          | rr us to use your legal name. As a new employee this field will show your legal first nam<br>has your legal Last name (for example, a middle name that you go by or a name that all<br>gal name. As a new employee this field will show your legal first name unless you ente                              | e unless you enter a first name here or provided one durin<br>igns with your gender identity). If your enter Name here, w<br>rr a first name here or provided one during the application                                        | g une approcesson or nine process                     |  |  |  |
| communications with you: except when it's required if East Name Pere Your 'Last Name' is a name you go by that is different with you, except when it's required for us to us your Preview Refresh Name Name                                    | rr us to use your legal name. As a new employee this field will show your legal first nam<br>has your legal tast name (for example, a middle name that you go by or a name that all<br>egal name. As a new employee this field will show your legal first name unless you ente<br>Legal Name               | e unless you enter a first name here or provided one durin<br>igns with your gender identity). If your enter Name here, w<br>r a first name here or provided one during the application<br>PS Format - Legal Name               | g the application of mile process                     |  |  |  |
| communications with you. except when it's required fit<br>Last Name<br>Perez<br>Your 'Last Name' is a name you go by that is different<br>with you, except when it's required for us to use your<br>Preview Refresh Name<br>Name<br>Jose Perez | rr us to use your legal name. As a new employee this field will show your legal first nam<br>han your legal Last name (for example, a middle name that you go by or a name that all<br>egal name. As a new employee this field will show your legal first name unless you ente<br>Legal Name<br>Jose Perez | e unless you enter a first name here or provided one durin<br>igns with your gender identity). If you enter Name here, w<br>r a first name here or provided one during the application<br>PS Format - Legal Name<br>Perez, Jose | g the approximation of mile process                   |  |  |  |
| communications with you, except when it's required fit<br>Lat Name<br>Perez<br>Your 'Last Name' is a name you go by that is different:<br>with you, except when it's required for us to use your<br>Preview Refresh Name<br>Name<br>Jose Perez | rr us to use your legal name. As a new employee this field will show your legal first nam<br>han your legal Last name (for example, a middle name that you go by or a name that all<br>gait name. As a new employee this field will show your legal first name unless you ente<br>Legal Name<br>Jose Perez | e unless you enter a first name here or provided one durin<br>igns with your gender identity). If your enter Name here, w<br>ra first name here or provided one during the application<br>PS Format - Legal Name<br>Perez, Jose | ell use approached to the process                     |  |  |  |

| Step | Action                                                    |
|------|-----------------------------------------------------------|
| 16.  | Other <b>Name</b> values can also be changed here.        |
|      | For this example, do not change Middle Name or Last Name. |

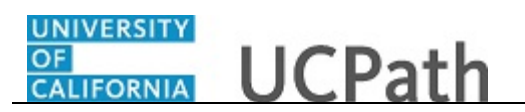

| Name                                                                                                    |                                                                                                    |                                                                                                    |                                                                |
|----------------------------------------------------------------------------------------------------|----------------------------------------------------------------------------------------------------|----------------------------------------------------------------------------------------------------|----------------------------------------------------------------|
| First Name                                                                                                    |                                                                                                    |                                                                                                    |                                                                |
| Joe                                                                                                    |                                                                                                    |                                                                                                    |                                                                |
| Your 'First Name' is a name you go by that is differe<br>with you, except when it's required for us to use yo                                         | nt than your legal First name (for example, a middle name that you go by or a name t<br>ur legal name. As a new employee this field will show your legal first name unless you                          | hat aligns with your gender identity). If you enter Name here, w<br>enter a first name here or provided one during the application o                                                 | e'll use it in most of our comr<br>or hire process.            |
| Middle Name                                                                                                    |                                                                                                    |                                                                                                    |                                                                |
| Your 'Middle Name' is a name you go by that is diffe<br>communications with you. except when it's require<br>Last Name                                | rrent than your legal Middle name (for example, a nickname that you go by or a name<br>d for us to use your legal name. As a new employee this field will show your legal first                         | that aligns with your gender identity). If you enter Name here v<br>name unless you enter a first name here or provided one during                                                   | we'll use it in most of our<br>g the application or hire proce |
|                                                                                                    |                                                                                                    |                                                                                                    |                                                                |
| Perez                                                                                                    |                                                                                                    |                                                                                                    |                                                                |
| Perez<br>Your 'Last Name' is a name you go by that is differe<br>with you, except when it's required for us to use yo<br><b>Preview</b> Refresh Name  | nt than your legal Last name (for example, a middle name that you go by or a name th<br>ur legal name. As a new employee this field will show your legal first name unless you                          | at aligns with your gender identity). If you enter Name here, we<br>enter a first name here or provided one during the application o                                                 | 'll use it in most of our com<br>or hire process.              |
| Perez<br>Your 'Last Name' is a name you go by that is differe<br>with you, except when it's required for us to use yo<br>Preview Refresh Name<br>Name | rt than your legal Last name (for example, a middle name that you go by or a name d<br>ur legal name. As a new employee this field will show your legal first name unless you<br>Legal Name             | at aligns with your gender identity). If you enter Name here, we<br>enter a first name here or provided one during the application of<br>PS Format - Legal Name                      | c'll use it in most of our com<br>or hire process.             |
| Perez Your Las Name's a name you go by that is differe with you, except when it's required for us to use yo Preview Refresh Name Name Jose Perez      | nt they your legal text name (for example, a middle name that you go by or a name<br>or legal name. As a new employee this field will show your legal first name unless you<br>Legal Name<br>Jose Perez | at aligns with your gender identity) if you enter Name here, we<br>enter a first name here or provided one during the application of<br>PS Format - Legal Name<br><b>Perez, Jose</b> | ril use it in most of our comr<br>or hire process.             |

| Step | Action                                                                                                   |
|------|----------------------------------------------------------------------------------------------------|
| 17.  | The <b>Preview</b> section displays how your updated <b>Name</b> will appear if the change is submitted. |
| 18.  | Click the <b>Refresh Name</b> button.           Refresh Name                                             |

| Crath                                                                                                    |                                                                                                    | Search C                                                                                                    | 🛛 🔲 Bookmark 🕒 Log o                                                  |
|----------------------------------------------------------------------------------------------------|----------------------------------------------------------------------------------------------------|----------------------------------------------------------------------------------------------------|-----------------------------------------------------------------------|
| Name                                                                                                    |                                                                                                    |                                                                                                    |                                                                       |
| First Name                                                                                                    |                                                                                                    |                                                                                                    |                                                                       |
| Joe                                                                                                    |                                                                                                    |                                                                                                    |                                                                       |
| Your 'First Name' is a name you go by that is different t<br>with you, except when it's required for us to use your le                                        | han your legal First name (for example, a middle name that you go by or a name that :<br>gal name. As a new employee this field will show your legal first name unless you ent              | aligns with your gender identity). If you enter Name here<br>er a first name here or provided one during the application                          | we'll use it in most of our communicat<br>n or hire process.          |
| Middle Name                                                                                                    |                                                                                                    |                                                                                                    |                                                                       |
| Your 'Middle Name' is a name you go by that is differen<br>communications with you. except when it's required fo                                              | t than your legal Middle name (for example, a nickname that you go by or a name tha<br>us to use your legal name. As a new employee this field will show your legal first nar               | t aligns with your gender identity). If you enter Name he<br>ne unless you enter a first name here or provided one du                             | e we'll use it in most of our<br>ing the application or hire process. |
| Last Name                                                                                                    |                                                                                                    |                                                                                                    |                                                                       |
| Last Name Perez                                                                                                    |                                                                                                    |                                                                                                    |                                                                       |
| Last Name<br>Perez<br>Your 'Last Name' is a name you go by that is different ti<br>with you, except when it's required for us to use your la                  | van your legal Last name (for example, a middle name that you go by or a name that a<br>gai name. As a new employee this field will show your legal first name unless you enti              | ligns with your gender identity). If you enter Name here,<br>er a first name here or provided one during the applicatio                           | we'll use it in most of our communicat<br>n or hire process.          |
| Last Name Perez Your 'Last Name' is a name you go by that is different th with you, except when it's required for us to use your in Preview Refresh Name      | tan your legal Last name (for example, a middle name that you go by or a name that a<br>gal name. As a new employee this field will show your legal first name unless you ent               | ligns with your gender identity). If you enter Name here,<br>er a first name here or provided one during the applicatio                           | we'll use it in most of our communicat<br>n or hire process.          |
| Last Name Perez Your TLast Name' is a name you go by that is different if with you, accept when it's required for us to use your is Preview Refresh Name Name | tan your legal Last name (for example, a middle name that you go by or a name that a<br>gai name. As a new employee this field will show your legal first name unless you ent<br>Legal Name | ligns with your gender identity). If you enter Name here,<br>er a first name here or provided one during the applicatio<br>PS Format - Legal Name | we'll use it in most of our communicat<br>n or hire process.          |

| Step | Action                                                                                           |
|------|--------------------------------------------------------------------------------------------------|
| 19.  | Make any changes needed in the appropriate <b>Name</b> fields before moving on to the next step. |
| 20.  | To apply the Name change, click the OK button.                                                   |
| 21.  | Click the <b>Submit</b> button.                                                                  |

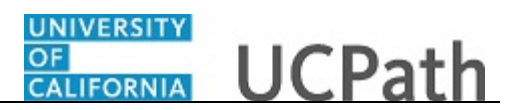

| Step | Action                      |
|------|-----------------------------|
| 22.  | Click the <b>OK</b> button. |

| Joe Perez                   | LEGAL NAME/NAME CHANGE          |
|-----------------------------|---------------------------------|
| Primary Title:<br>DIRECTOR  | Your name change was submitted. |
| Employee ID:<br>10004721    | Current Name: Tanmay Hsu        |
| 07/01/2013                  | New Name: Joe Perez             |
| Das < E < Personal Informat | Beturn to Demonal Information   |
| Peo Per: Personal Informati |                                 |
| Wo Lea Patent Acknowled     |                                 |
| Boc Inco Disability Status  |                                 |
| Emj Ret Veteran Status      |                                 |
| For Sec My Current Profile  |                                 |
| Qui                         |                                 |
| Hel                         |                                 |
|                             |                                 |
|                             |                                 |
|                             |                                 |
| Edit profile                |                                 |
| 🕒 Log out                   |                                 |
|                             |                                 |

| Step | Action                                                        |
|------|---------------------------------------------------------------|
| 23.  | Your updated Name appears in the upper left corner of UCPath. |
| 24.  | Click the Return to Personal Information button.              |

| Jo          | e Per             | rez                 | CARTING UCPath               | Search | Q          | 😡 Bookmark 🕑 Log out | - ^ |
|-------------|-------------------|---------------------|------------------------------|--------|------------|----------------------|-----|
| Prim<br>DIR | ary Title<br>ECTO | e<br>R              |                              |        |            |                      |     |
| Emp<br>100  | oyee ID<br>04721  |                     |                              |        |            | Ask UCPath Center    |     |
| Serv<br>07/ | ice Date<br>01/20 | 13                  | PERSONAL INFORMATION SUMMARY |        |            |                      |     |
| Das         | < E               | < Personal Informat |                              |        |            |                      |     |
| Peo         | Per               | Personal Informati  | Joe Perez                    |        |            |                      |     |
| Wo          | Lea               | Patent Acknowled    |                              |        | EXPAND ALL | COLLAPSE ALL         |     |
| Boo         | Inco              | Disability Status   | Legal Name /Name             |        |            | •                    |     |
| Emj         | Ret               | Veteran Status      | Legal Hame Hame              |        |            | Ŭ                    |     |
| For         | Sec               | My Current Profile  |                              |        |            |                      |     |
| Qui         |                   |                     | Social Security Number       |        |            | $\odot$              |     |
| Hel         |                   |                     |                              |        |            |                      |     |
|             |                   |                     | Date of Birth                |        |            | ٢                    |     |
| 0           | dit pre           | ofile               | Home/Mailing Addresses       |        |            | •                    |     |
| <b>(</b> )  | .og ou            | t                   |                              |        |            |                      | ~   |
| avascr      | pt:void           | (0):                |                              |        |            | €,100%               | · . |

| Step | Action                                                                        |
|------|-------------------------------------------------------------------------------|
| 25.  | Your updated Name appears on the Personal Information Summary page.           |
| 26.  | You have updated your name in your personal information.<br>End of Procedure. |

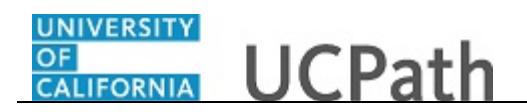